## Microsoft Access Installation

- Downloaden Sie Microsoft Access und speichern Sie es auf Ihrem Computer.
  Starten Sie die heruntergeladene Image und folgenden Sie den Installationsanweisungen.

| Sie müssen den Bedingungen dieser Vereinbarung zustimmen, damit Sie den Vorgang<br>fortsetzen können. Wenn Sie den Microsoft-Software-Lizenzbedingungen nicht<br>zustimmen möchten, schließen Sie dieses Fenster, um die Installation abzubrechen.<br>MICROSOFT SOFTWARE: LIZENZBESTIMMUNGEN<br>MICROSOFT ACCESS 2016 RUNTIME<br>Diese Lizenzbestimmungen sind ein Vertrag zwischen Ihnen und der<br>Microsoft Corporation (oder einer anderen Microsoft-Konzerngesellschaft,<br>wenn diese an dem Ort, an dem Sie die Software erwerben, die Software<br>lizenziert). Bitte lesen Sie die Lizenzbestimmungen aufmerksam durch. Sie<br>gelten für die der oben genannten Software und gegebenenfalls für die<br>Medien, auf denen Sie diese erhalten haben, sowie für alle von Microsoft<br>diesbezüglich angebotenen<br>• Updates<br>• Ergänzungen<br>Liegen letztgenannten Elementen eigene Bestimmungen bei, gelten diese<br>eigenen Bestimmungen.<br>DURCH DIE VERWENDUNG DER SOFTWARE ERKENNEN SIE DIESE<br>BESTIMMUNGEN AN. FALLS SIE DIE BESTIMMUNGEN NICHT AKZEPTIEREN,<br>SIND SIE NICHT BERECHTIGT, DIE SOFTWARE ZU VERWENDEN.<br>Wenn Sie diese Lizenzbestimmungen einhalten, verfügen Sie über die | rosoft Access Runtime 2016<br>Microsoft-Software-Lizenzbedingungen lesen                                                                                                    | 2<br>2 |
|----------------------------------------------------------------------------------------------------|----------------------------------------------------------------------------------------------------|--------|
| MICROSOFT SOFTWARE: LIZENZBESTIMMUNGEN<br>MICROSOFT ACCESS 2016 RUNTIME<br>Diese Lizenzbestimmungen sind ein Vertrag zwischen Ihnen und der<br>Microsoft Corporation (oder einer anderen Microsoft-Konzerngesellschaft,<br>wenn diese an dem Ort, an dem Sie die Software erwerben, die Software<br>lizenziert). Bitte lesen Sie die Lizenzbestimmungen aufmerksam durch. Sie<br>gelten für die der oben genannten Software und gegebenenfalls für die<br>Medien, auf denen Sie diese erhalten haben, sowie für alle von Microsoft<br>diesbezüglich angebotenen<br>Updates<br>Ergänzungen<br>Internetbasierten Dienste<br>Supportleistungen<br>Liegen letztgenannten Elementen eigene Bestimmungen bei, gelten diese<br>eigenen Bestimmungen.<br>DURCH DIE VERWENDUNG DER SOFTWARE ERKENNEN SIE DIESE<br>BESTIMMUNGEN AN. FALLS SIE DIE BESTIMMUNGEN NICHT AKZEPTIEREN,<br>SIND SIE NICHT BERECHTIGT, DIE SOFTWARE ZU VERWENDEN.<br>Wenn Sie diese Lizenzbestimmungen einhalten. verfügen Sie über die                                                                                                    | Sie müssen den Bedingungen dieser Vereinbarung zustimmen, damit Sie den Vorgang<br>fortsetzen können. Wenn Sie den Microsoft-Software-Lizenzbedingungen nicht<br>zustimmen möchten, schließen Sie dieses Fenster, um die Installation abzubrechen.                                                                                                    |        |
|                                                                                                    | MICROSOFT SOFTWARE: LIZENZBESTIMMUNGEN<br>MICROSOFT ACCESS 2016 RUNTIME<br>Diese Lizenzbestimmungen sind ein Vertrag zwischen Ihnen und der<br>Microsoft Corporation (oder einer anderen Microsoft-Konzerngesellschaft,<br>wenn diese an dem Ort, an dem Sie die Software erwerben, die Software<br>lizenziert). Bitte lesen Sie die Lizenzbestimmungen aufmerksam durch. Sie<br>gelten für die der oben genannten Software und gegebenenfalls für die<br>Medien, auf denen Sie diese erhalten haben, sowie für alle von Microsoft<br>diesbezüglich angebotenen<br>Updates<br>Ergänzungen<br>Internetbasierten Dienste<br>Supportleistungen<br>Liegen letztgenannten Elementen eigene Bestimmungen bei, gelten diese<br>eigenen Bestimmungen.<br>DURCH DIE VERWENDUNG DER SOFTWARE ERKENNEN SIE DIESE<br>BESTIMMUNGEN AN. FALLS SIE DIE BESTIMMUNGEN NICHT AKZEPTIEREN,<br>SIND SIE NICHT BERECHTIGT, DIE SOFTWARE ZU VERWENDEN.<br>Wenn Sie diese Lizenzbestimmungen einhalten, verfügen Sie über die |        |

Warten Sie bis die Installation abgeschlossen ist.

| 1 Microsoft Access Runtime 2016                | X |
|------------------------------------------------|---|
| Installationsstatus                            |   |
| Instanationsstatus                             |   |
|                                                |   |
|                                                |   |
|                                                |   |
|                                                |   |
|                                                |   |
| Microsoft Access Runtime 2016 wird installiert |   |
|                                                |   |
|                                                |   |
|                                                |   |
|                                                |   |
|                                                |   |

Im Nachgang haben Sie die Möglichkeit, den Produktschlüssel einzugeben.

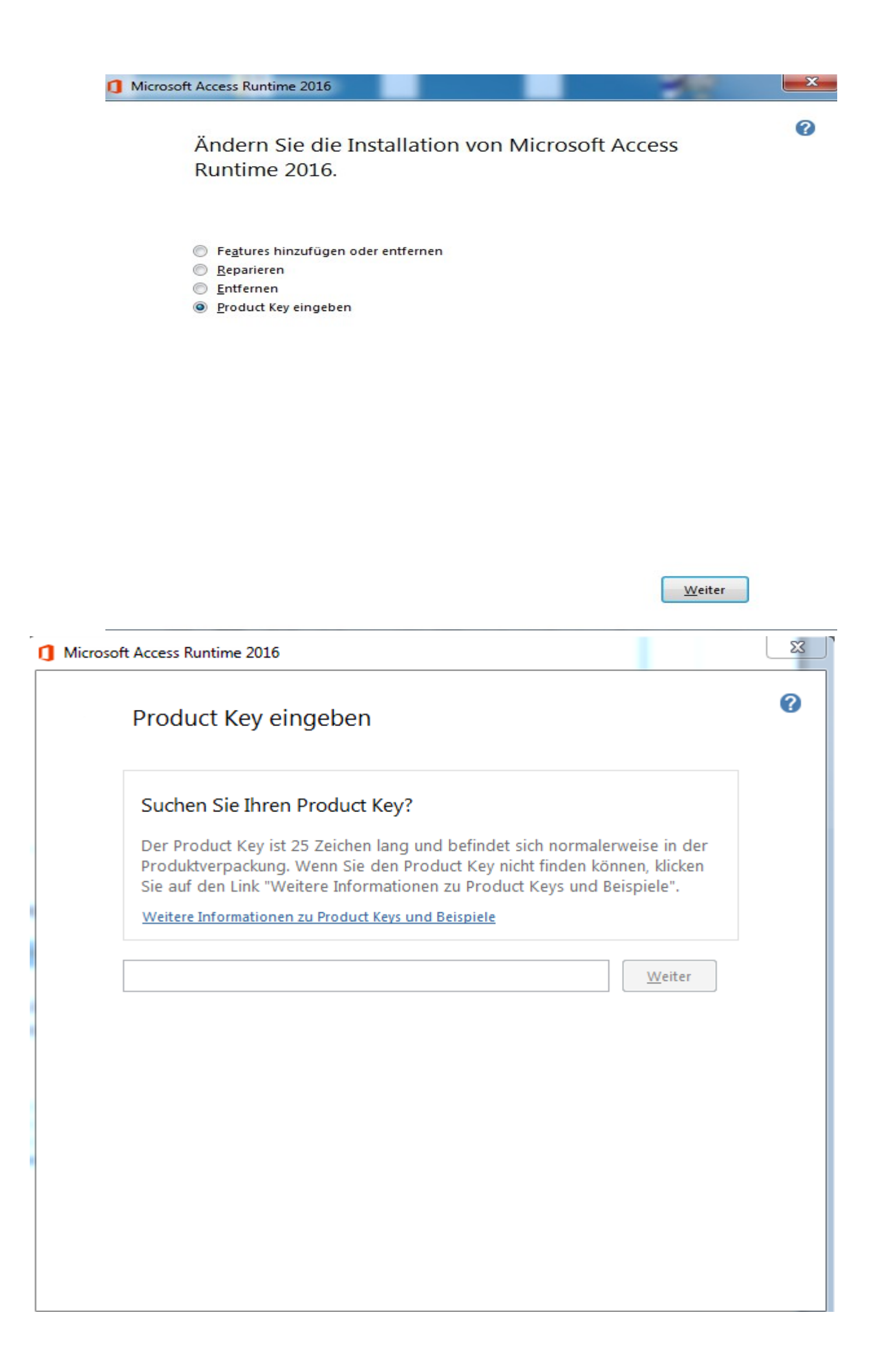